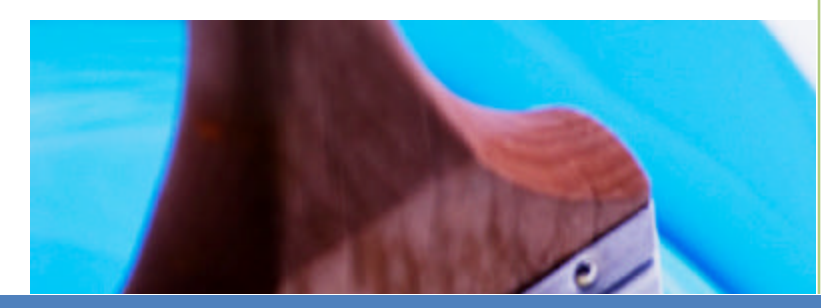

# **Taller Paint.net**

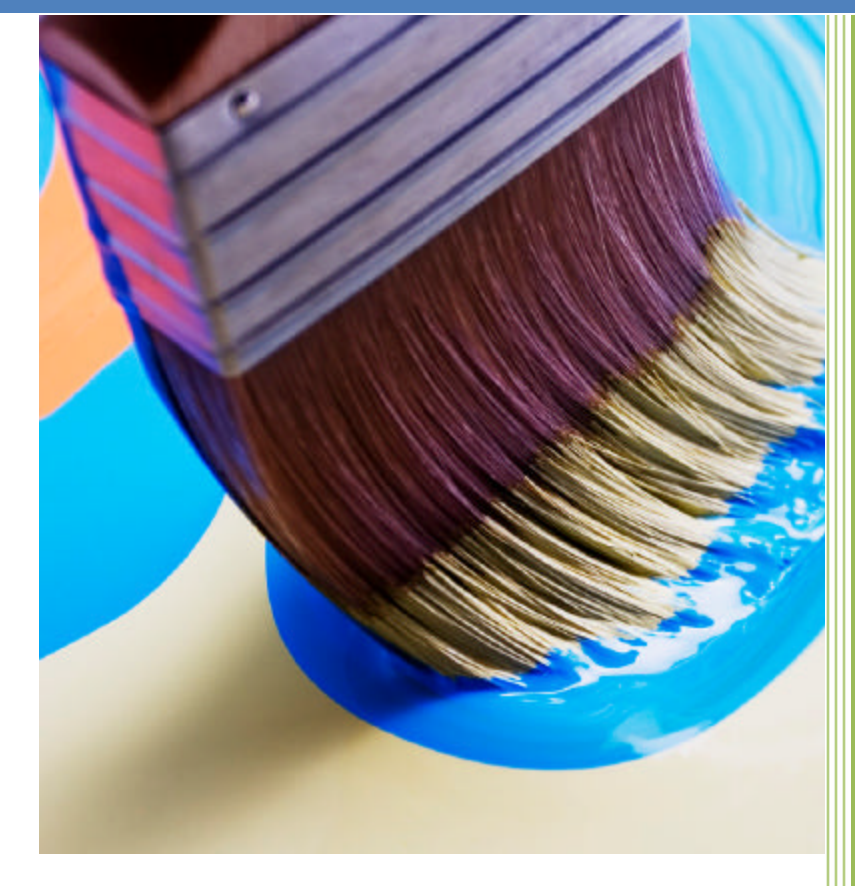

Oscar Chacón Rodríguez Universidad Central de Bayamón Programa Servicios de Apoyo al Estudainte

# Tabla de contenido

| ¿Qué es Paint.NET?                            | 2 |
|-----------------------------------------------|---|
| Tinos de fotos                                | 2 |
|                                               | Z |
| ¿Cómo entrar al programa?                     | 3 |
| ¿Cómo abrir el documento?                     | 4 |
| ¿Cómo guardar el documento?                   | 5 |
| La barra de herramientas "Tools"              | 5 |
| ¿Qué son los Layers?                          | 6 |
| ¿Cómo cambiar Colores?                        | 6 |
| ¿Cómo seleccionar y borrar parte de una foto? | 7 |
| Efectos                                       | 8 |

#### ¿Qué es Paint.NET?

Paint.net es un programa gratuito para edición de fotos y convertirlas a distintos formatos para que otros programas los reconozcan. Fue creado en una Universidad Estatal de Washington, en programación de lenguaje C#. Para bajarlo puedes entrar a http://www.getpaint.net/index2.html.

### **Tipos de fotos**

Hay distintos tipos de formatos que utiliza el programa entre ellos esta:

1. JPG- Joint Photographic Experts Group- utilizado en las cámaras digitales más comunes. Tiene buena calidad en la foto y ocupa menos espacio en el disco.

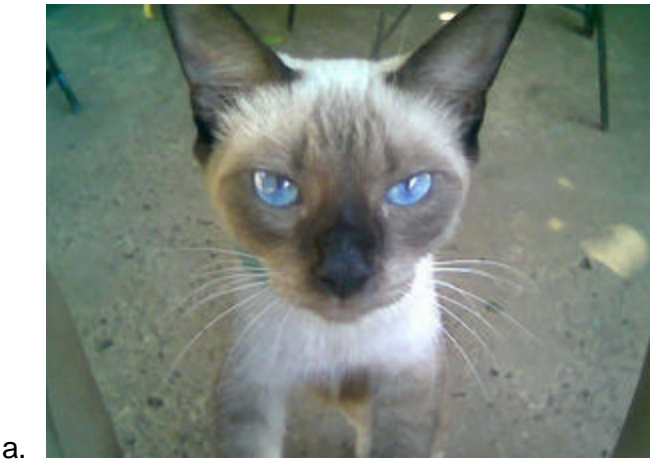

2. PNG-Portable Network Graphic – capacidad de trabajar con "layers" ejemplo: texto, dibujos y objetos.

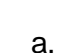

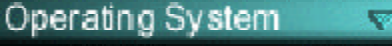

3. BMP- Bit Mapped Picture, tiene baja calidad y ocupa mucho espacio en disco se basa en colorear cuadros pequeños (pixeles).

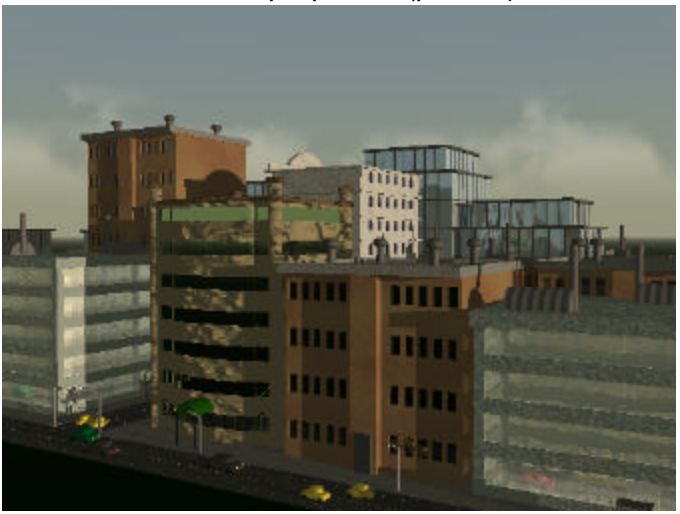

4. TIFF-(Tagged Image File Format) Tiene buena calidad en la foto y ocupa mucho espacio en disco

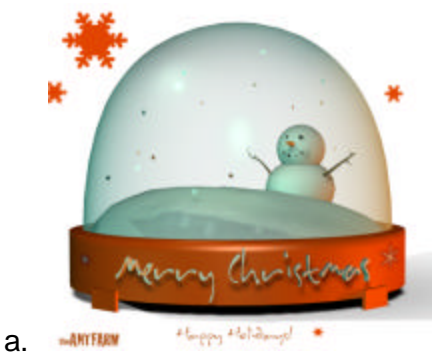

 GIF –(Graphic Interchange Format) – capacidad de trabajar con "layers" animados. Las fotos son de baja calidad y ocupan poco espacio en disco se utilizan mucho en páginas Web.

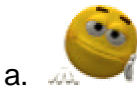

### ¿Cómo entrar al programa?

Para entra al programa debes seguir estos pasos:

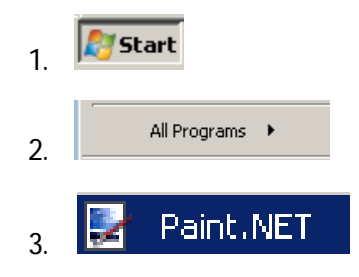

- 1. Presiona "Start"
- 2. "All Programs"
- 3. Y escoges Paint.net

Automáticamente se presentará en pantalla el programa donde se presentará distintos menú, barras y ventanas. Entre ellas esta Tools, Layers, Colors y Hystory.

Un ejemplo de cómo se ve el programa:

| Untitled (89%) - Paint/VET v3.08 (Beta Release hald 3.08.3                                                                                                    | 705.22653)                                  |
|----------------------------------------------------------------------------------------------------|---------------------------------------------|
| ie bar vew image Layers Adjustments breas<br>1 🗃 🔒 🗃 🗼 🗄 😤 🏛 🧞 🤊 (*) 🍳 Window                                                                                                    | Vinice Hep                                  |
| fool: 2 + brush witch: ∃ z + 3 mil: Solid Color<br>    218 - 19 mil: Solid Color<br>  10 - 19 mil: Solid Color                                                                                                    | 1                                           |
|                                                                                                    |                                             |
|                                                                                                    | Lowers of                                   |
| Ri ba                                                                                                    | factory of V                                |
| 9.4                                                                                                    |                                             |
| 0 X                                                                                                    |                                             |
| 95 🔳                                                                                                    | <i>4</i> 3                                  |
| 2                                                                                                    | (2 × (2 + + + + + + + + + + + + + + + + + + |
| 2.0                                                                                                    | G v al T + + B                              |
| A 1.12                                                                                                    |                                             |
|                                                                                                    |                                             |
| ° E                                                                                                    |                                             |
| Falser El                                                                                                    | History                                     |
| Primary W More >>                                                                                                    | Paintbruch                                  |
|                                                                                                    |                                             |
|                                                                                                    |                                             |
| •                                                                                                    |                                             |
|                                                                                                    | N 2 C N                                     |
|                                                                                                    |                                             |
| a second second s |                                             |
|                                                                                                    |                                             |

## ¿Cómo abrir el documento?

En el menú File presiona el botón "Open" "<sup><sup>1</sup><sup>2</sup></sup>". Automáticamente aparecerá en pantalla una ventana que presentará el lugar donde vas a buscar la foto ya sea en "My pictures" o en el "floppy" o "Pen Drive". Escoges la foto que vas a editar con el mouse y presiona el botón .. Automáticamente la foto aparecerá en la pantalla la foto que seleccionaste.

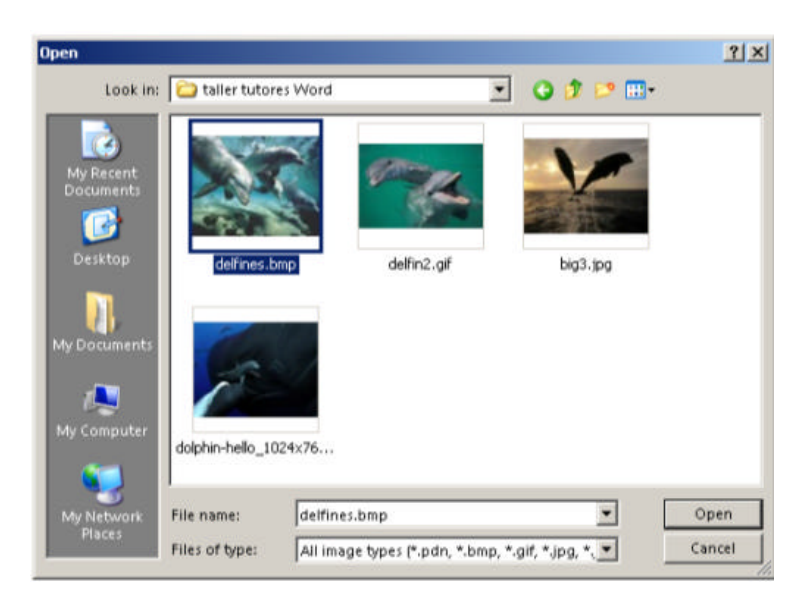

## ¿Cómo guardar el documento?

En el menú File presiona el botón

"Save" " an anticamente " aparecerá en pantalla una ventana que presentará el lugar donde vas a guardar la foto. En la sección "File name" escribes el nombre del archivo. En "Save as Type" es el tipo de formato que lo vas a guardar. Luego de haber escogido estas opciones presionas el botón para terminar.

Nota: Recuerda que tienes que estar guardando constantemente.

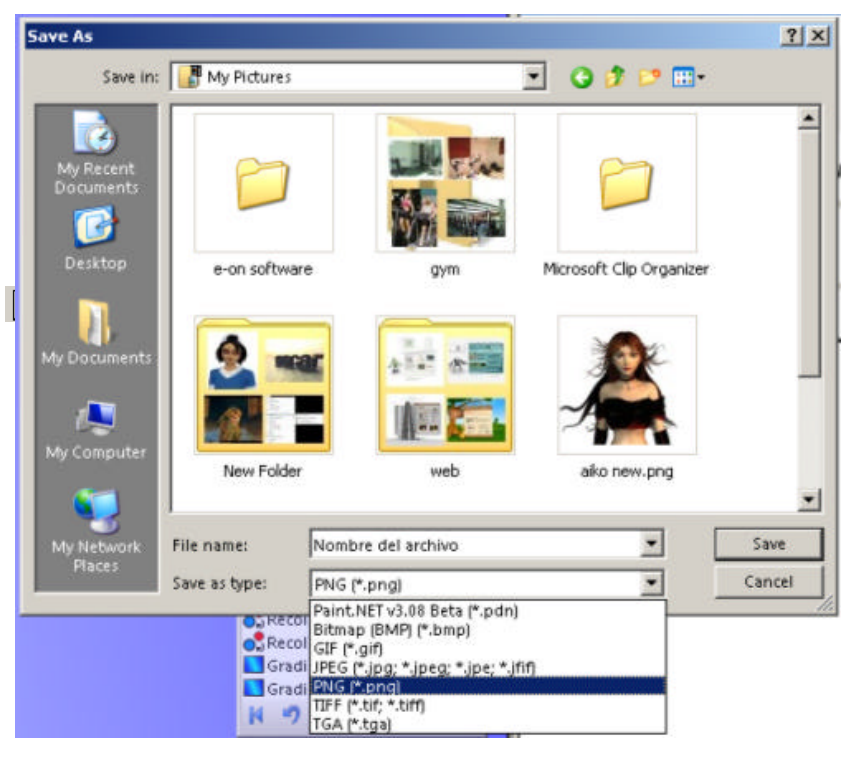

## La barra de herramientas "Tools"

La barra de herramientas se utiliza para hacer modificaciones a la foto

|                | selección en forma rectangular.   | <b>A</b> |
|----------------|-----------------------------------|----------|
| P              | Selección libre en forma de lazo. | A        |
| $\dot{\frown}$ | Selección en forma elíptica.      | Q        |
|                | Selección por color.              | Sm       |
| Cha .          | Pintar una sección.               |          |
|                | Pintar en forma de pincel.        |          |
| /              | Pintar en forma de lápiz.         | 9        |
| 2              | Clonar un elemento o color.       |          |
|                | Añadir texto a la foto.           | 12       |
| A              | Crear un rectángulo con color     |          |
|                | Crear un círculo con color        | 4        |
| 0              |                                   |          |

| ÷ | Seleccion por "layers".             |
|---|-------------------------------------|
| ÷ | Selección para mover.               |
| 6 | Zoom –para acercar.                 |
| 3 |                                     |
|   | Efectos con 2 colores.              |
| 2 | Borrar una sección de la foto.      |
| * | Capturar el color que uno prefiere. |
|   | Remplazar colores específicos.      |
| 2 | Crear una línea.                    |
|   | Crear un óvalo.                     |
| L | Crear un dibujo libre.              |
| - |                                     |

#### ¿Qué son los Layers?

Los "layers" son niveles o capas con varios tipos de elementos en donde se pueden unir. Los "layers" se encuentran en una ventana igual a esta:

> Este presentará las distintas fotos que tienen activadas.

Las opciones de la ventana de los "Layers" son:

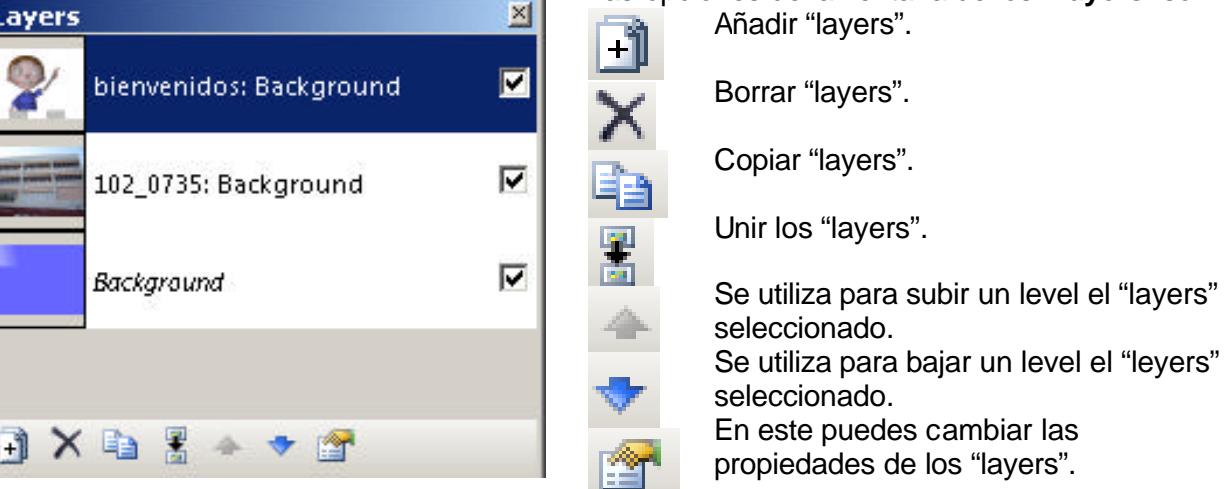

## ¿Cómo cambiar Colores?

Para cambiar colores debes seleccionar en la ventana "Colors" el color que vayas a usar, luego seleccionar cualquier opción en la barra de herramientas "Tools", para ver el color. Entre ellas

puedes utilizar "text" 🔺 , "paint bucklet" 🆄 "paintbrush" 🚄 , "pencil" entre otros. La ventana de colores se presenta de esta forma:

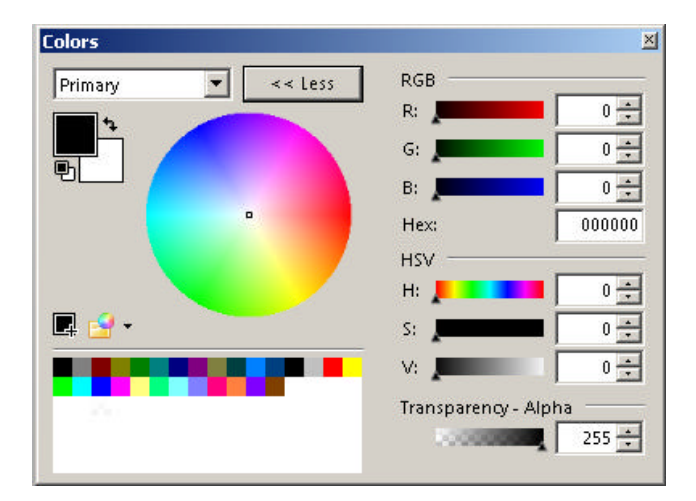

En este escoges el color que más te gusta para modificar tu foto.

#### ¿Cómo seleccionar y borrar parte de una foto?

Para seleccionar una parte de una foto hay varias opciones dependiendo de lo que se vaya a realizar. En este caso si quiero seleccionar el fondo de esta foto:

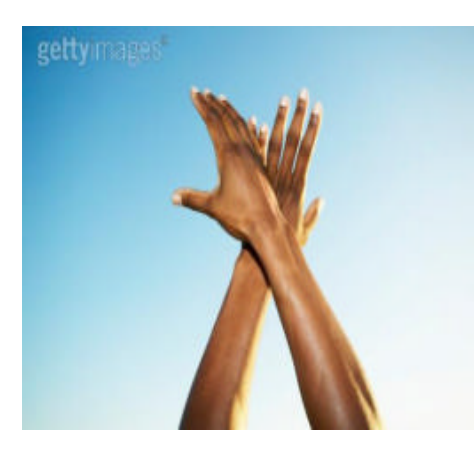

Debes escoger esta opción "<sup>¶</sup>" "**Majic Wand**" y tocar donde esta el cielo.

Automáticamente aparecerán unas líneas entre cortadas en movimiento seleccionando una parte de lo que es el cielo.

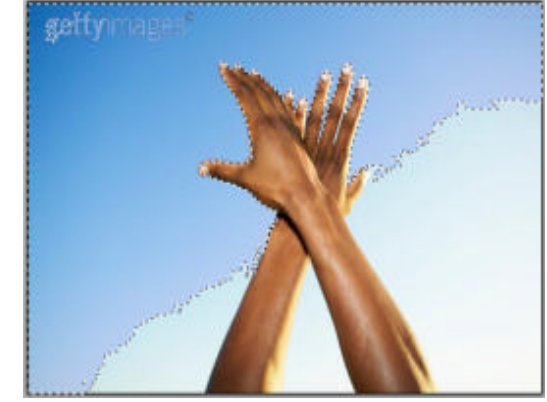

| 🛃 Un    | titled ( | 100%)  | - Paint.N | ET v3.08   | (Beta Re     |
|---------|----------|--------|-----------|------------|--------------|
| File    | Edit     | View   | Image     | Layers     | Adjustm      |
| 121     | 2        | 31     | x 🗅 🕻     | <u>4</u> 4 | - <b>-</b> C |
| Tool    | ۰ 🔊      | Tolera | nce: 50%  |            |              |
| px ''l' | utruti   | -400   | սիսոսո    | '' -300''' | nhim         |

Si quieres seleccionar más partes de la foto tienes que cambiar el porciento del "**Tolerance**" que se encuentra en la parte de superior. Luego elimino todo el cielo presionando la tecla "**DEL**" "delete".

Luego en el menú de **Layers** presionas **import From file** busca una foto que prefieras en el CD o disco duro de un cielo la escoges y presionas "**open**". Automáticamente añadirá en pantalla un layer.

En la ventana de **Layers** presionas las flechas para que baje un level al "layer" en donde la otra foto de las manos pueda verse.

Y se verá como lo siguiente:

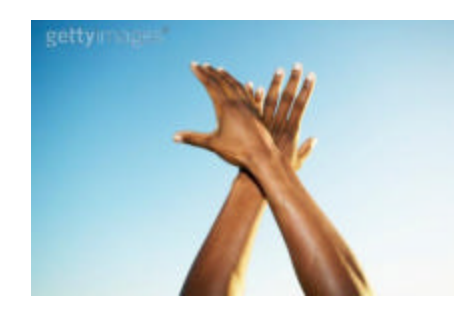

Antes

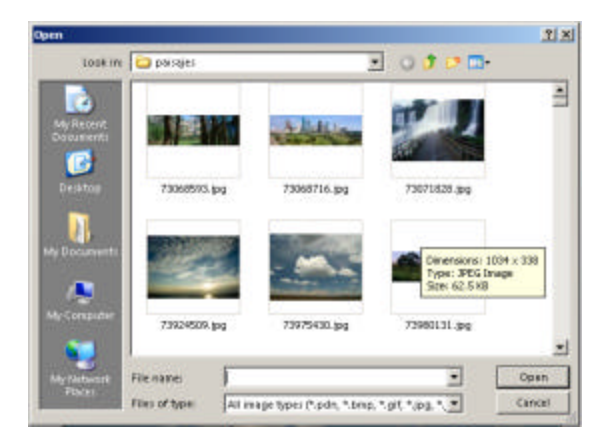

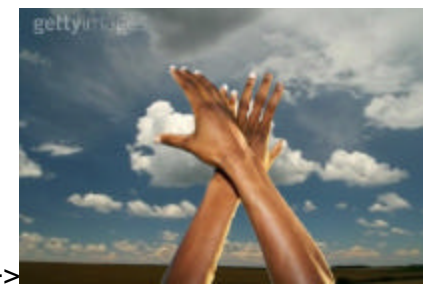

Después

#### **Efectos**

Ejemplo de cómo trabajar con los efectos:

Selecciona "File" y presionas en donde dice "Open" escoge la foto que desees modificar.

Escoge la misma foto pero utilizando en el menú "Layers" y selecciona "Import From File".

Para añadirle efectos selecciona en el menú "Effects" y escoges "Distort" y selecciona "Twist".

Se presentará de esta forma:

Automáticamente se presentará como un remolino el diseño de la foto.

Aparecerá una ventana con las opciones a modificar como indica la siguiente foto:

calidad a la foto. Luego presionamos "OK"0

Aquí puedes aumentar el remolino y añadir más

Presiona 2 veces en la ventana "Layers" la primera foto.

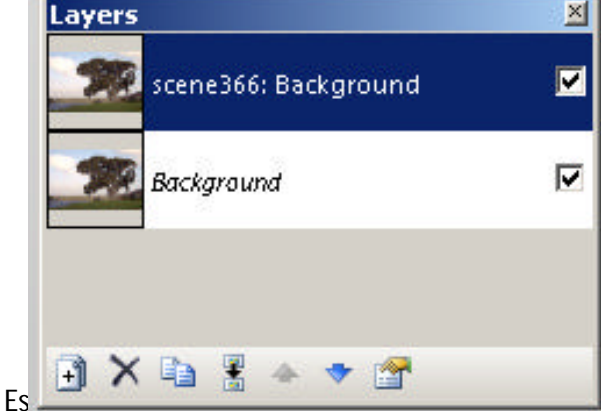

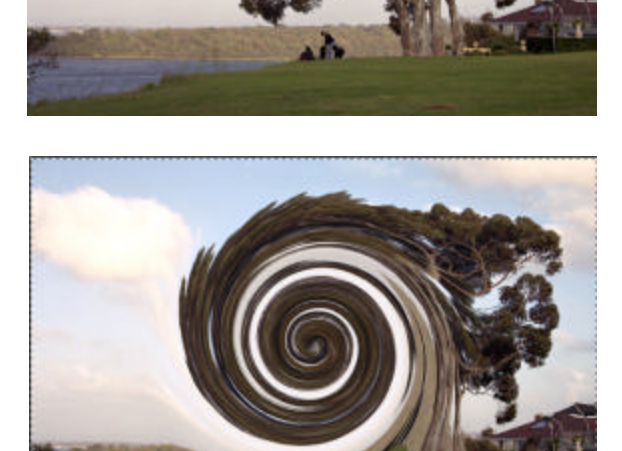

6 Twist

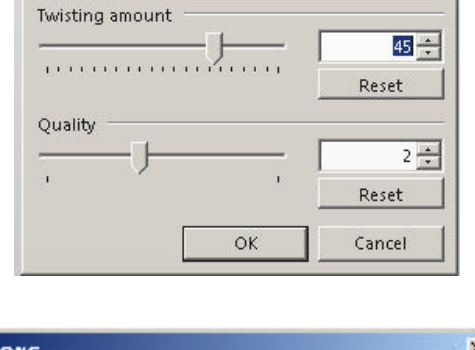

X

Saldrá esta ventana "Layer Properties" en este contendrá el nombre de la escena y la sección de "Blending" es para mesclar las fotos. En la sección de "Mode" escoges "Multiply" y modifica el "Opacity" para que no se vea muy opaco.

| scene366: E | Backgrour                       | nd                  |                                  |
|-------------|---------------------------------|---------------------|----------------------------------|
|             |                                 |                     |                                  |
|             |                                 |                     |                                  |
| Multiply    |                                 | •                   |                                  |
| 96          |                                 | - 1                 |                                  |
|             | Scene366: E<br>Multiply<br>96 🐥 | Scene366: Backgroun | Scene366: Background<br>Multiply |

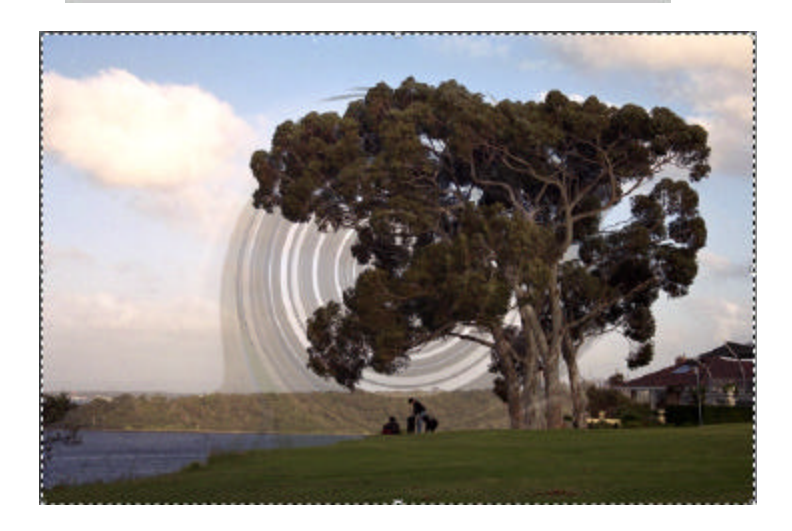

Y se verá de esta forma:

Hay otros efectos que puedes utilizar como:

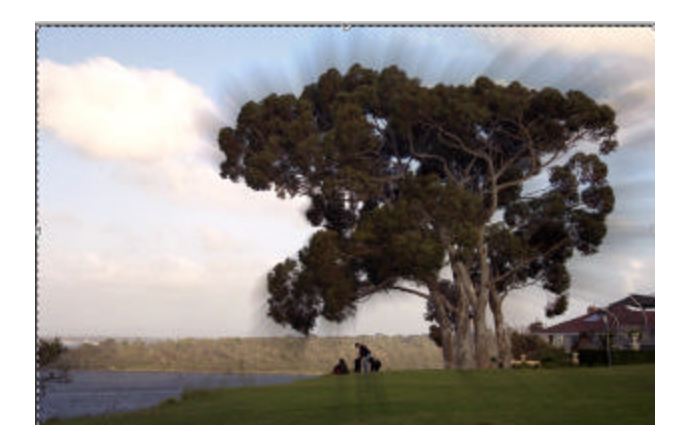

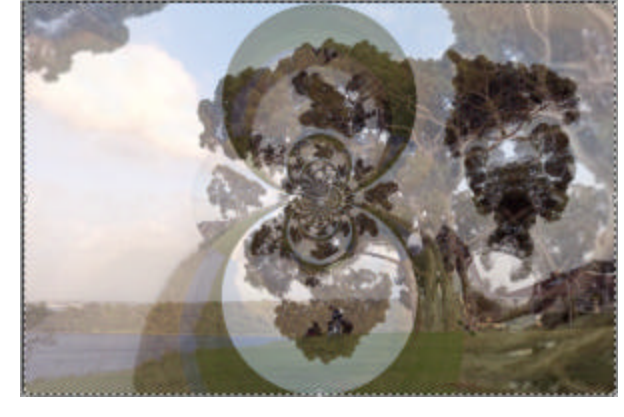

"ZoomBlur"

"Polar Invension"